## 新版公文製作使用環境設定

| 公文<br>Official Do | 登合貸訊糸統<br>ocument Information System        | 公文管理                       |                                                               |                           |                             |                                                                                                    |
|-------------------|---------------------------------------------|----------------------------|---------------------------------------------------------------|---------------------------|-----------------------------|----------------------------------------------------------------------------------------------------|
| 統環境及軟體            | 及軟體需求 目前電腦環境狀態<br>理:倍∞                      |                            | IE11 瀏覽器環境設定                                                  | HICOS卡片管理工具               | 跨平台網頁元件                     | HELPII<br>DOCUMENT<br>ADMINISTRATION<br>SYSTEM                                                                                                    |
|                   | 作業系統<br>瀏覽器<br>螢幕解析度                        | ៥:                         | Windows 8<br>Microsoft Internet Explorer                      |                           |                             | <ul> <li>予 下載區</li> <li>ラ 信任網站設定</li> <li>ラ 文書編輯服務平台</li> <li>ラ 線上報修条統</li> </ul>                                                                                                    |
|                   | <mark>次體需求</mark><br>HiCOS卡片管理工具<br>跨平台網頁元件 | 二 為輔助憑證之使用,<br>二 為支援不同瀏覽器中 | 使用Windows作業系統 IC 卡之憑證(如:自然人憑證)的<br>使用 IC 卡之憑證進行電子公文加簽,須安裝跨平台網 | 使用者皆須安裝HiCOS卡片管理工<br>頁元件。 | :具。 <u>官網下載 官綱説明</u><br>下一步 | <ul> <li>→ 公文電子交換条統(憑證登入)H</li> <li>→ 新版公文製作環境設定HoT!</li> <li>→ 新版公文製作FAQHoT!</li> <li>→ 新版公文製作FAQHoT!</li> <li>→ 公文學習園地</li> <li>→ 公文學習園地(新版Web公文製</li> <li>→ 糸統環境検測</li> <li>→ 常見問題</li> </ul> |

## 使用IE 🥥 開啟新版公文製作之訊息處理(1)

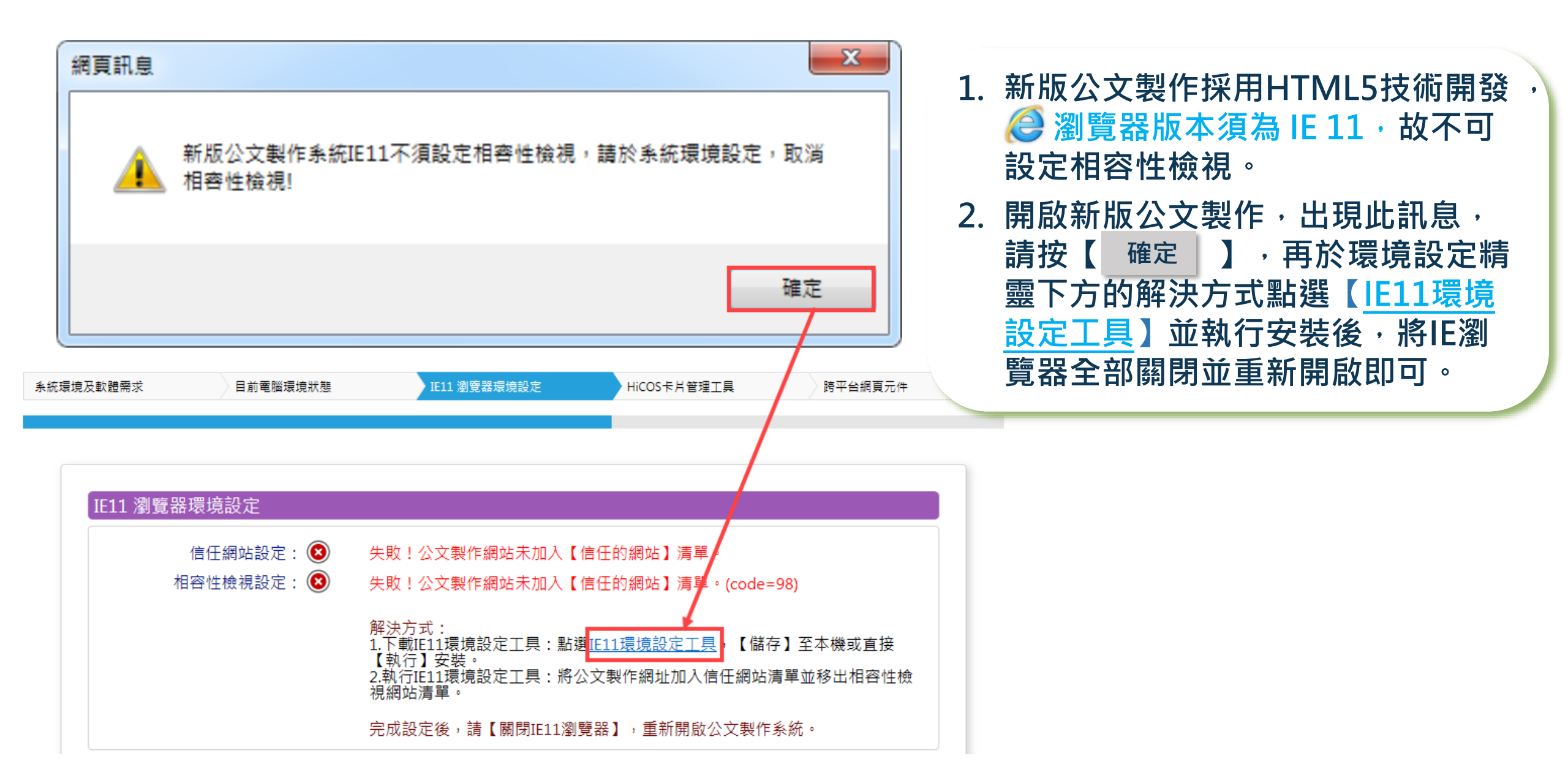

## 使用IE 🥥 開啟新版公文製作之訊息處理(2)

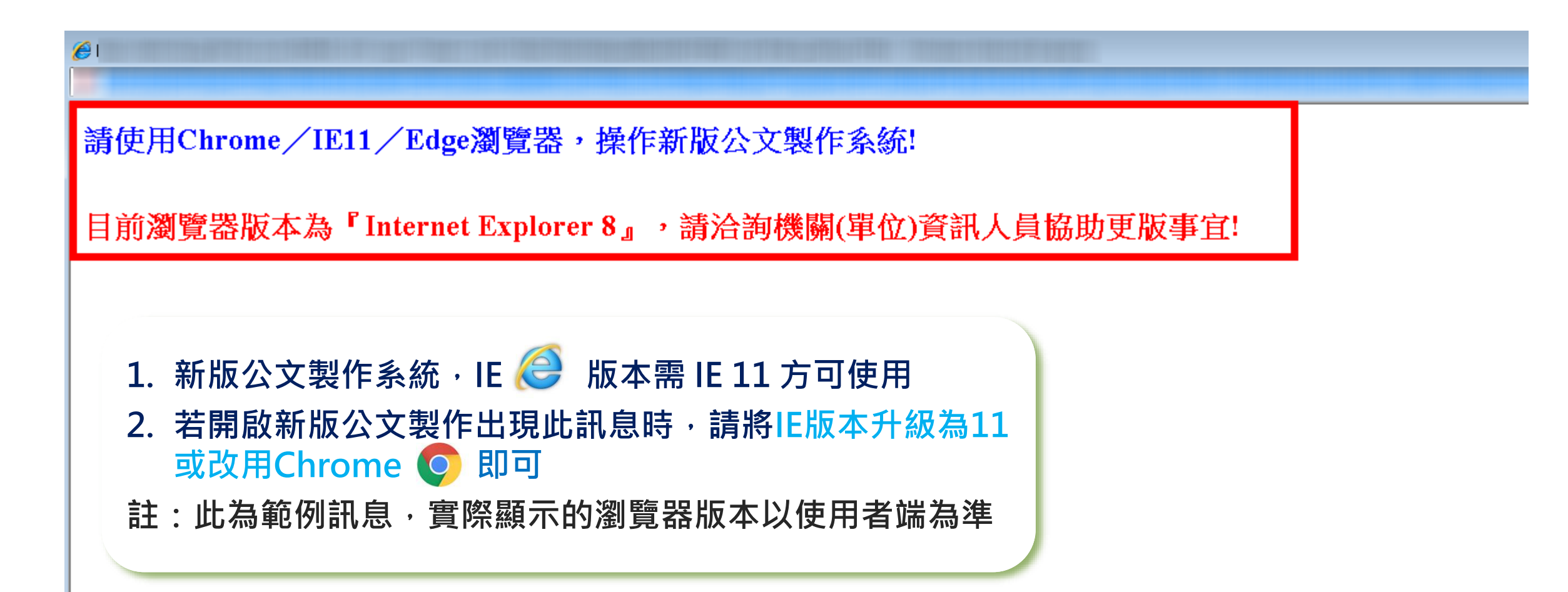

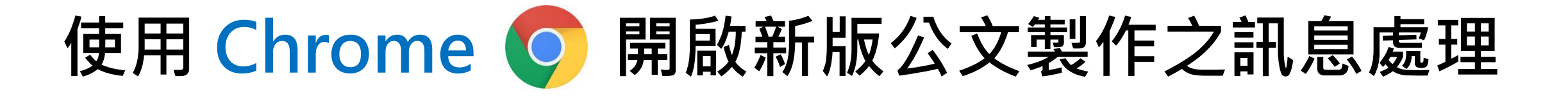

Chrome預設封鎖彈出式視窗, 於「開啟公文製作」或「執行新 版公文製作使用環境設定」,出 現此訊息,請於Chrome上方網址 列右側點選【封鎖 🔂 圖示】並 設定【一律允許】即可

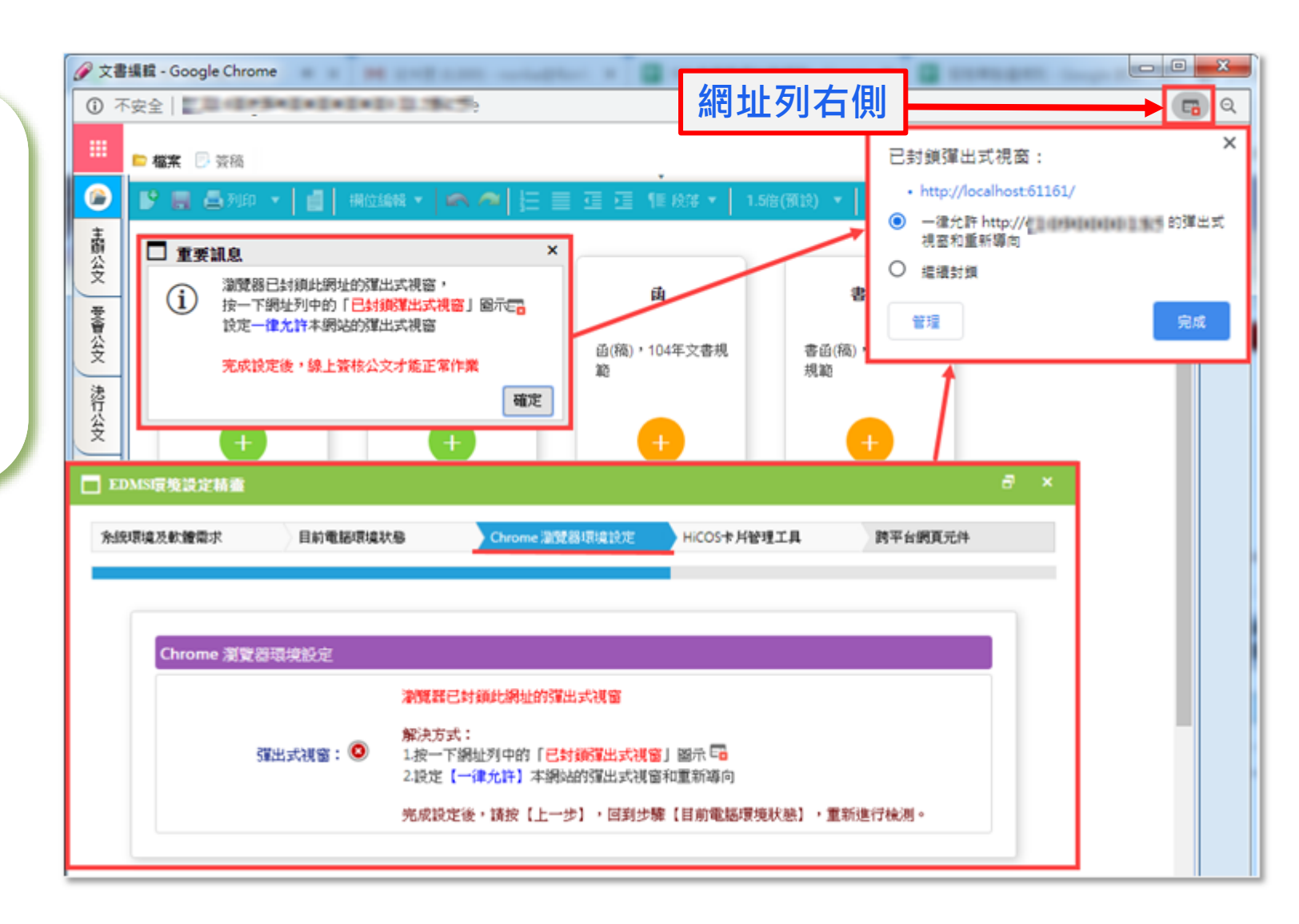